## Demander un accusé de réception

1/2

## Demander un accusé de réception lors de l'envoi d'un mail en particulier

Lorsque vous rédigez un mail, cliquez sur le bouton **Options** (1) puis sur **Demander un accusé de lecture** (2)

| i 🕲 zimbra |                          |                              |                    |                                      |              |                        |
|------------|--------------------------|------------------------------|--------------------|--------------------------------------|--------------|------------------------|
| Mail       | Contacts                 | Calendrier                   | Tâches             | Porte-documents                      | Préférences  | Rédiger 🗵              |
| Envoyer    | Annuler                  | Enregistrer le bro           | uillon 🔏           | Options                              |              |                        |
| À:         |                          |                              |                    | Format HTML                          |              |                        |
| Cc:        |                          |                              | -                  | Format texte simple                  |              |                        |
| Sujet :    |                          |                              |                    | Afficher Cci                         |              |                        |
|            | Remarque : Pou           | ur inindre un ou nlus        | ieurs fichiers à a | Priorité haute                       | uis le       | ur emplacement de stor |
|            | nemarque : Pou           | in journare ani da pias      |                    | <ul> <li>Priorité normale</li> </ul> | 215 TC       |                        |
| Sans Serif | <ul> <li>12pt</li> </ul> | <ul> <li>Paragrap</li> </ul> | he 🕶 🖪             | Priorité basse                       | -            | 🦉 T 🗄 T 🚳              |
|            |                          |                              |                    | 🔬 Demander un accus                  | é de lequire |                        |
|            |                          |                              |                    |                                      |              |                        |

## Demander systématiquement un accusé de réception

Pour demander un accusé de réception à chaque mail envoyé rendez vous dans le menu **Préférences** (1) puis sur **mail** (2).

Dans la catégorie **Créer des mails** cochez **Toujours demander un accusé de réception** (3). Pour terminer, cliquez sur **Enregistrer** (4) Last update: 2021/02/12 11:06 zimbra:demander-un-accuse-de-reception https://wiki.sos-data.fr/zimbra/demander-un-accuse-de-reception

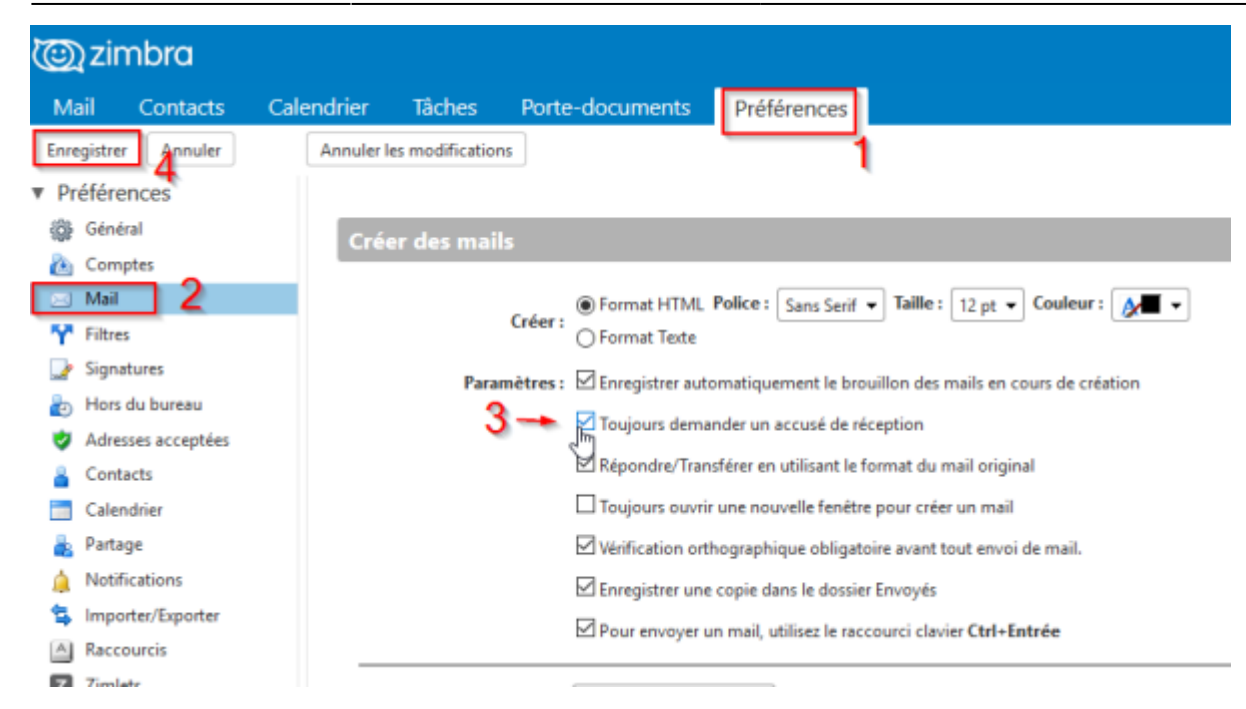

From: https://wiki.sos-data.fr/ -

Permanent link: https://wiki.sos-data.fr/zimbra/demander-un-accuse-de-reception

Last update: 2021/02/12 11:06

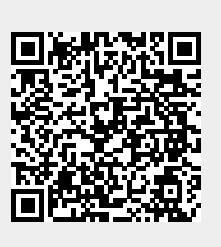